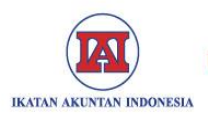

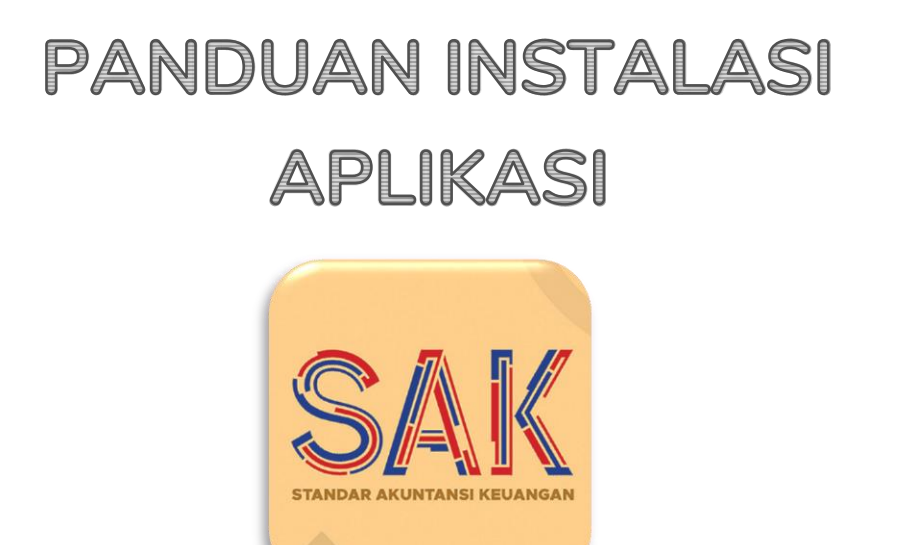

VIA

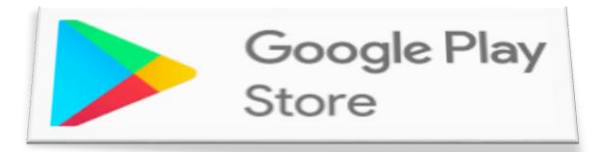

<u>Requirements Mininum:</u> Android v.5.0 (Lolipop)

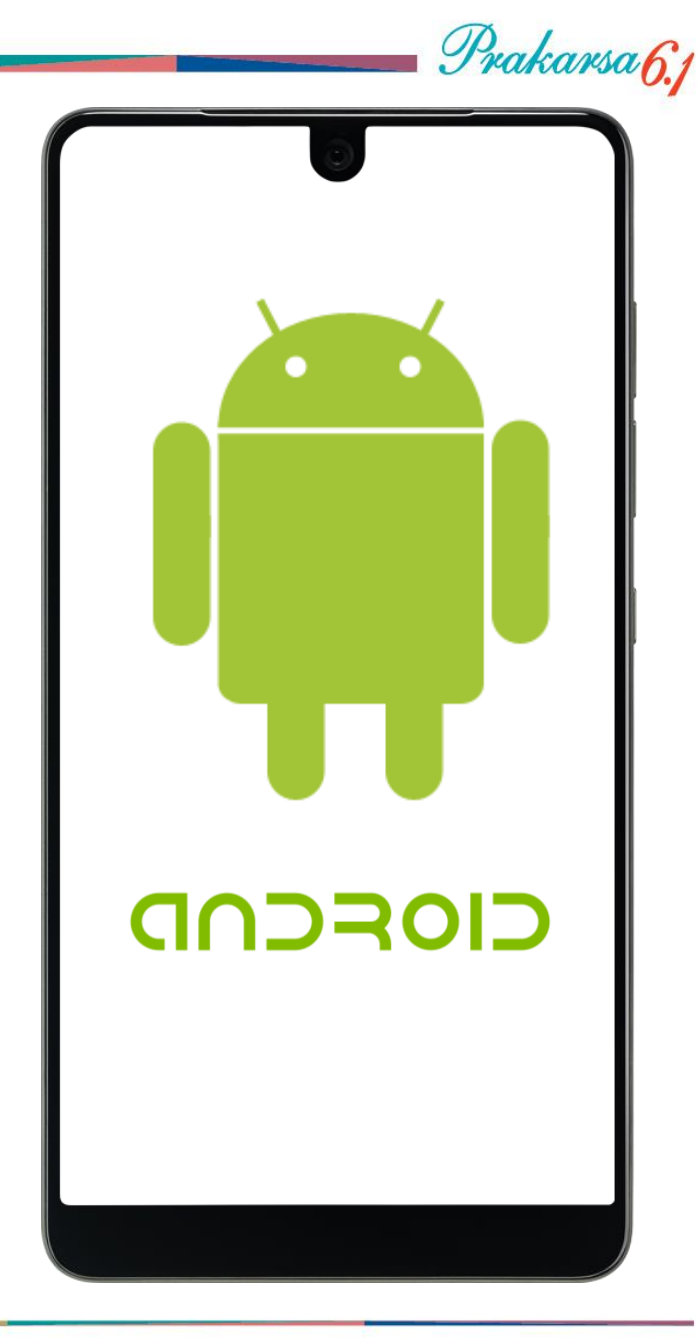

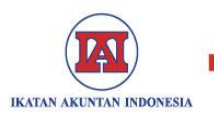

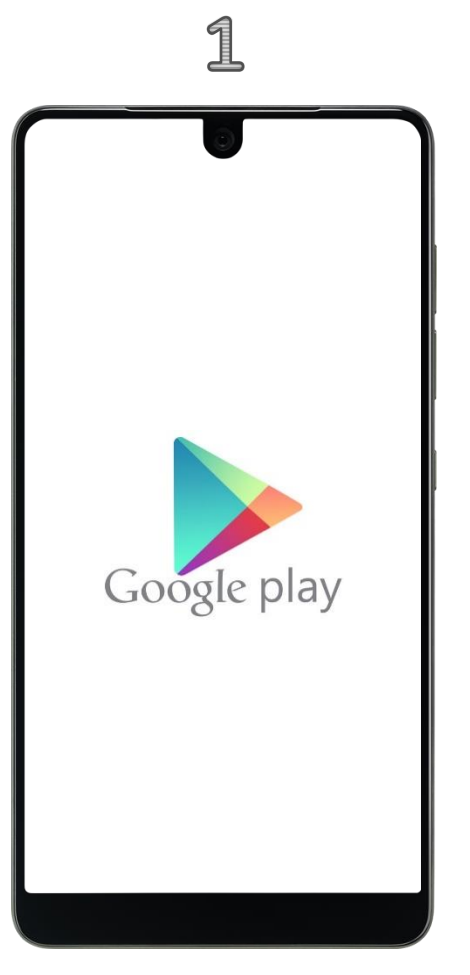

- 1. Klik Ikon Google Play Store
- Pada halaman Google Play, dibagian kotak pencarian, ketikkan kata kunci
  - SAK IAI, atau
  - Ikatan Akuntan Indonesia
- Atau dapat melalui link berikut ini: https://play.google.com/stor e/apps/details?id=id.or.iaglo bal.sakiai

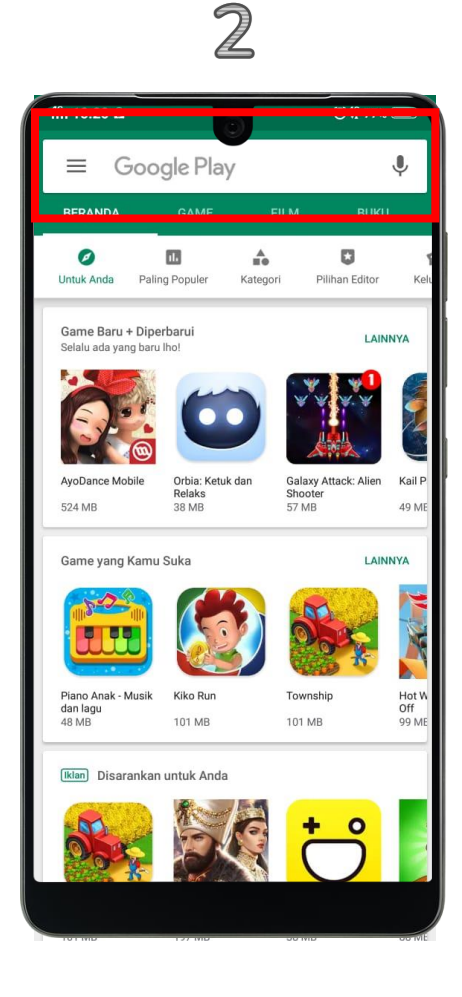

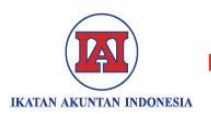

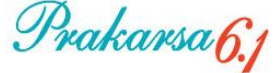

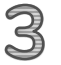

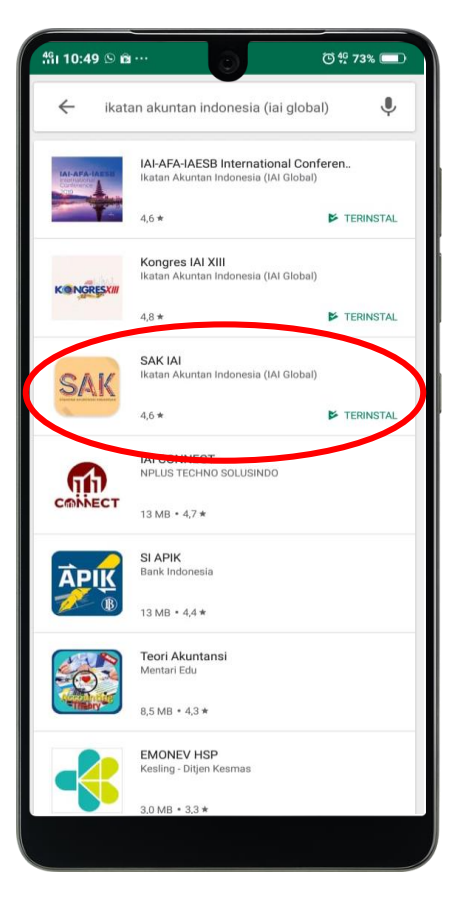

- 3. Pada halaman hasil pencarian akan tampil aplikasi "SAK IAI"
- Klik Ikon aplikasi "SAK IAI", dan klik tombol "Install" untuk memasang aplikasi "SAK IAI" pada Handphone Anda.

*Note: Minimum Requirement Andorifd v.5.0 (Lolipop)* 

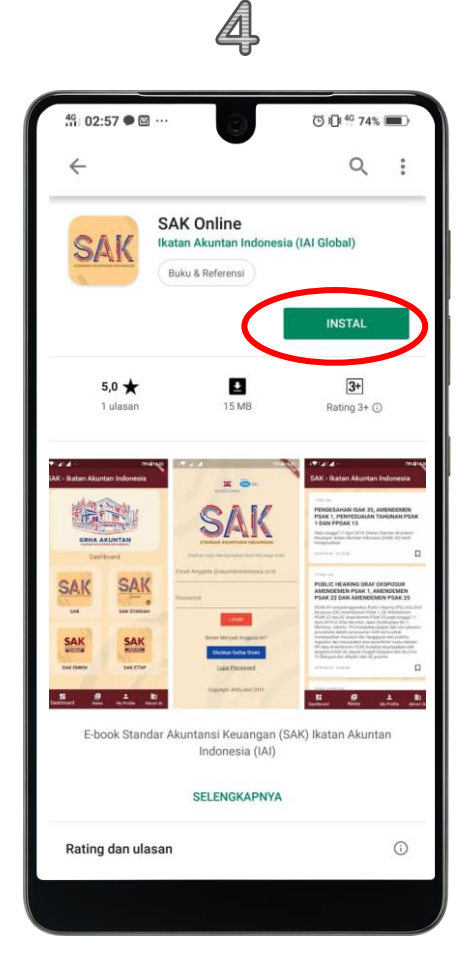

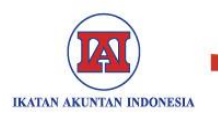

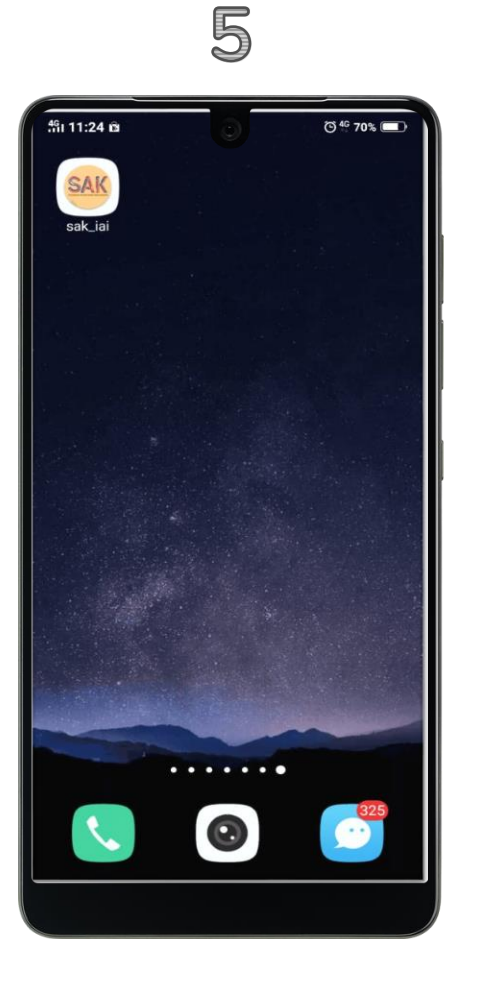

 Setelah Selesai Instalasi, maka akan tampil Ikon SAK IAI pada dashboard layar Android Anda. Proses Instalasi selesai dilakukan.

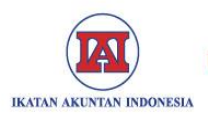

# PANDUAN INSTALASI

## APLIKASI

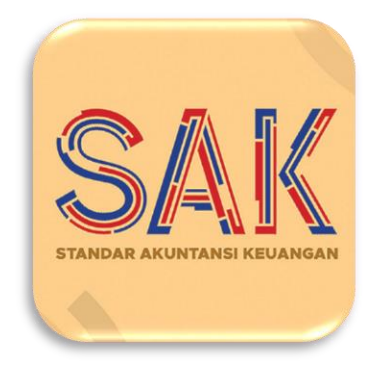

VIA

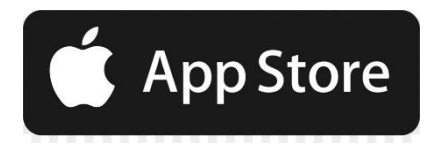

<u>Requirements Mininum:</u> Android v.5.0 (Lolipop)

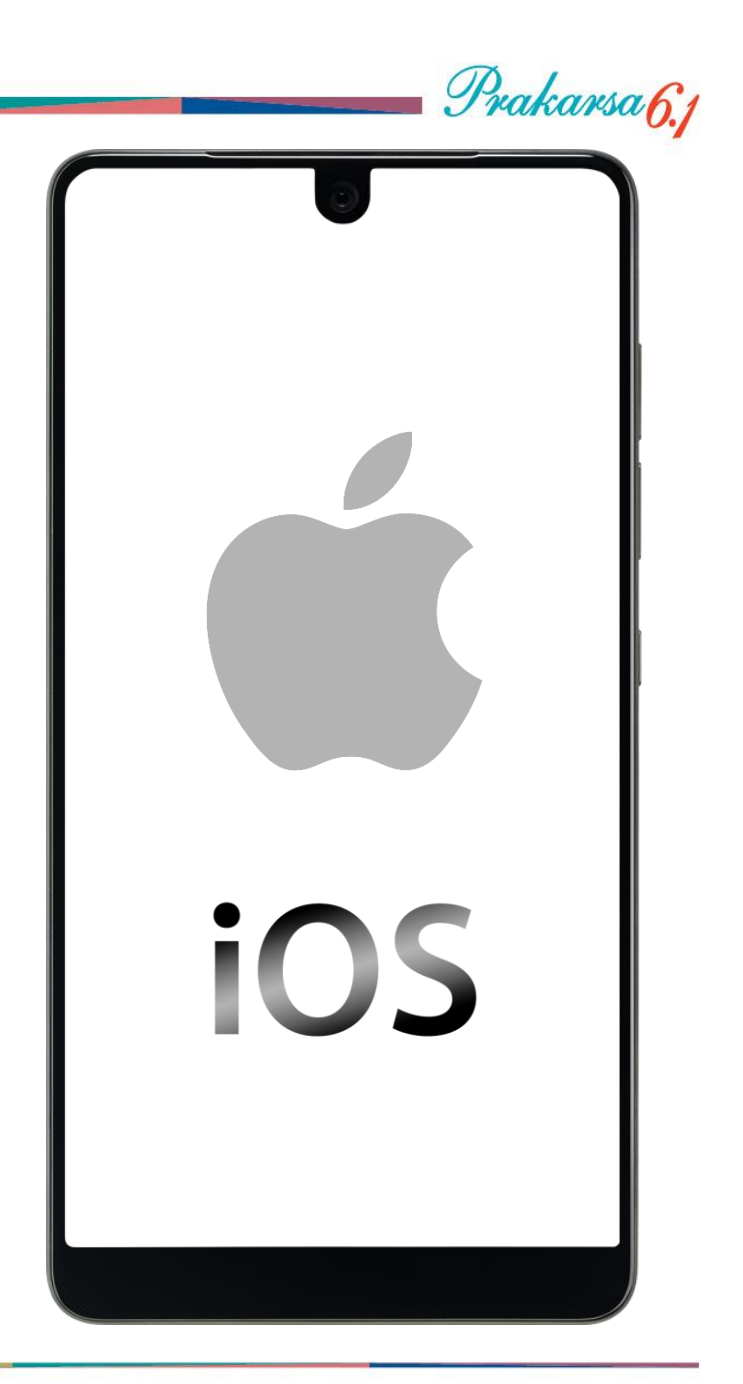

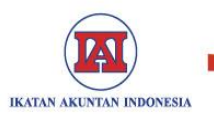

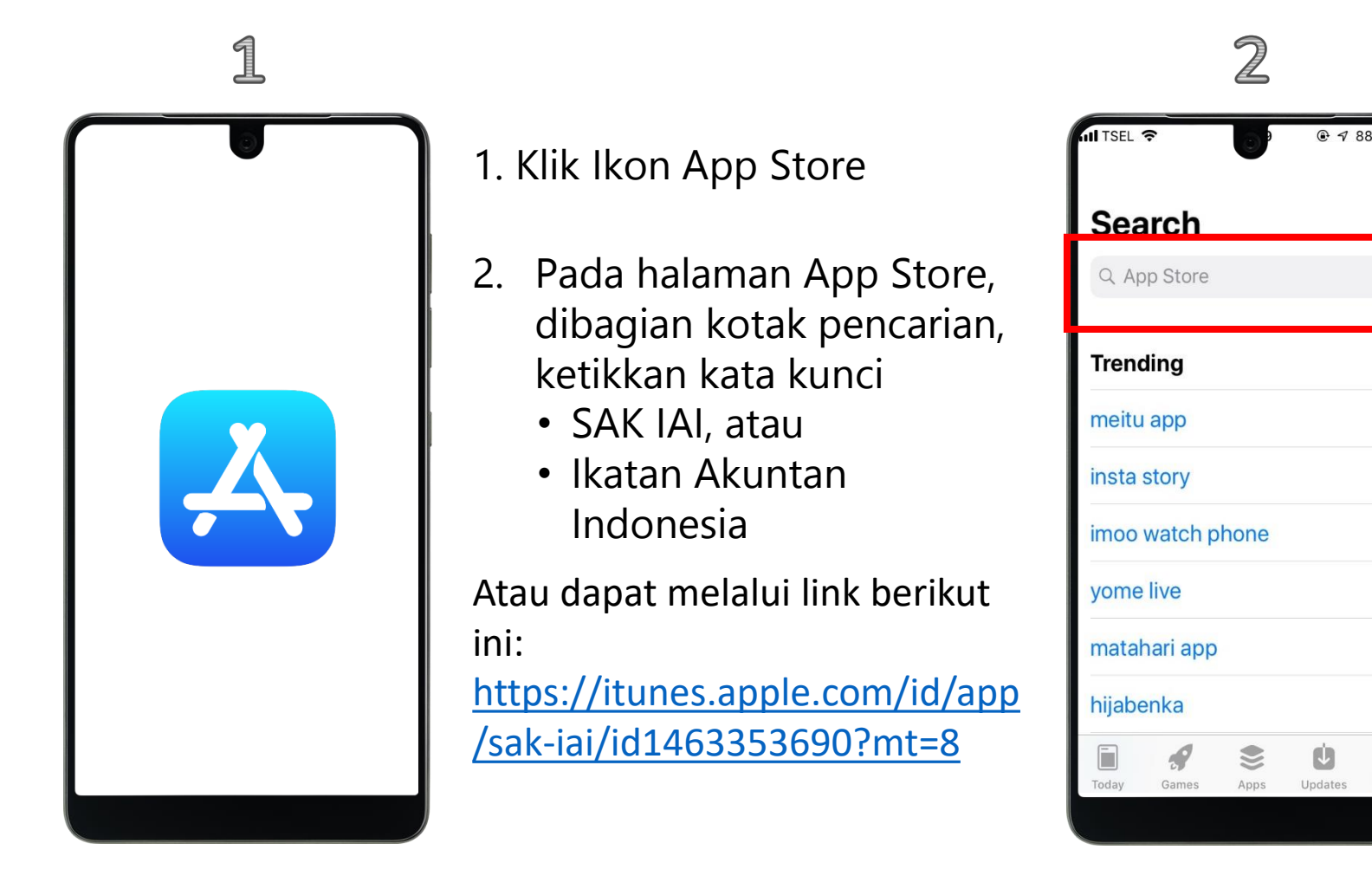

Prakarsa 6.1

Q

Search

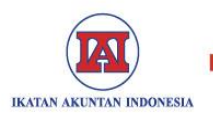

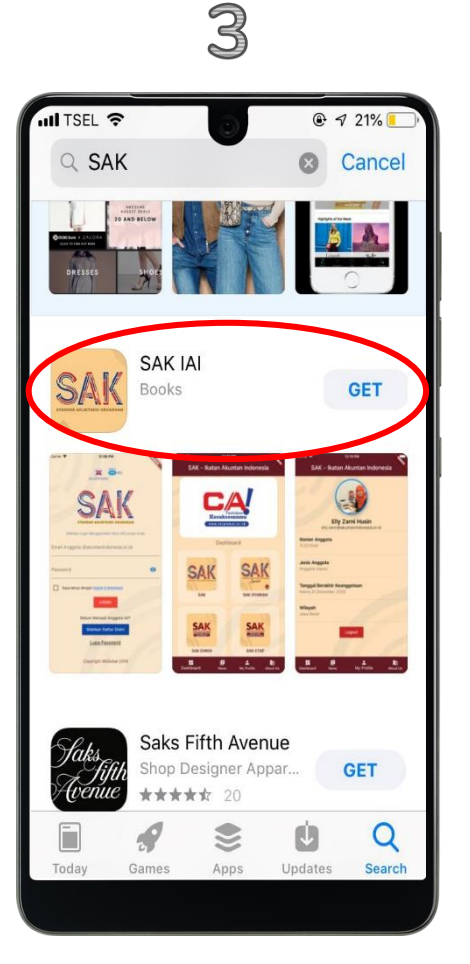

- Pada halaman hasil pencarian akan tampil aplikasi "SAK IAI"
- Klik Ikon aplikasi "SAK IAI", dan klik tombol "GET" untuk memasang aplikasi "SAK IAI" pada Handphone Anda.

*Note: Minimum Requirement IOS Versi 11* 

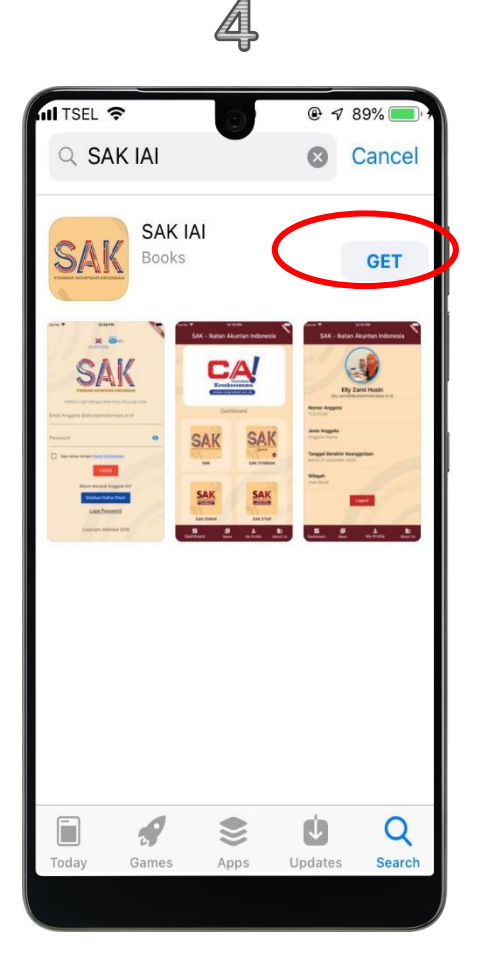

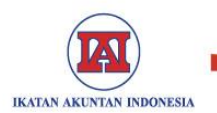

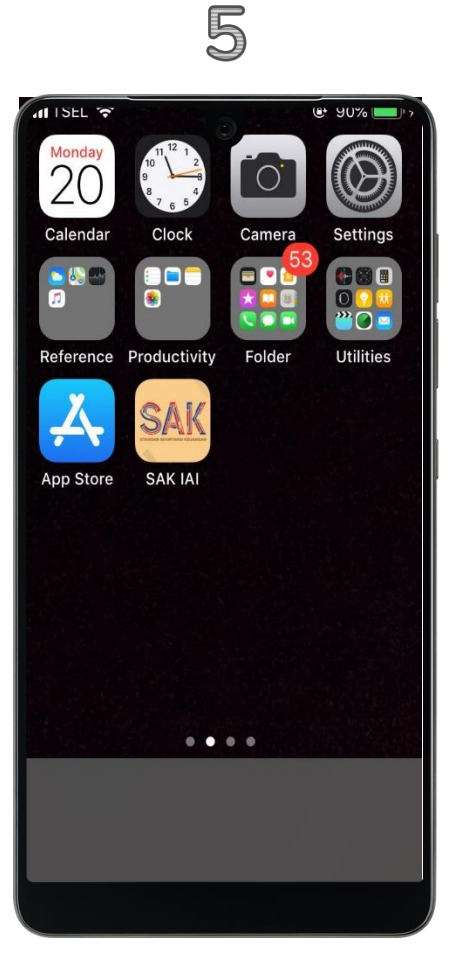

 Setelah Selesai Instalasi, maka akan tampil Ikon SAK IAI pada dashboard layar IPhone Anda. Proses Instalasi selesai dilakukan.

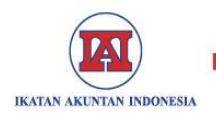

## PANDUAN PENGGUNAAN

## APLIKASI

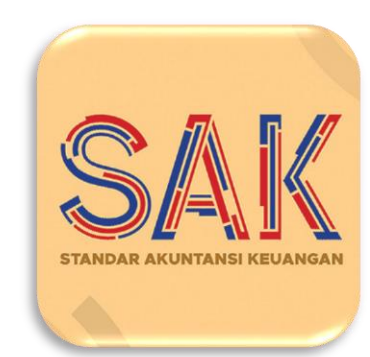

# IKATAN AKUNTAN INDONESIA (IAI)

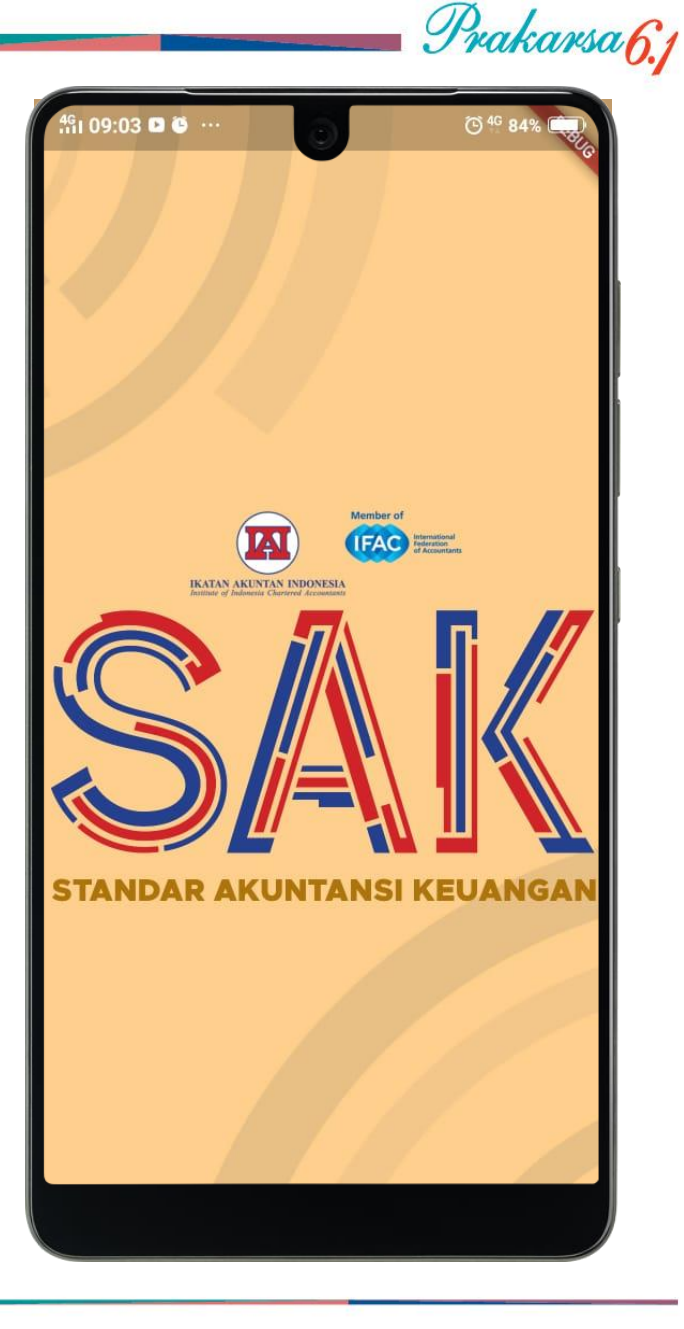

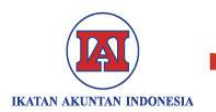

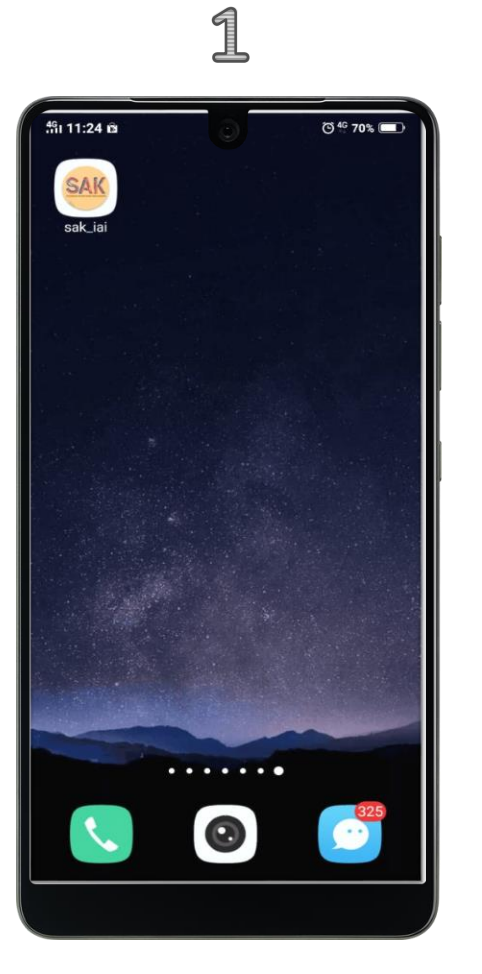

- 1. Klik Icon SAK IAI Online seperti pada gambar.
- 2. Tampil halaman *"Splash Screen"*.

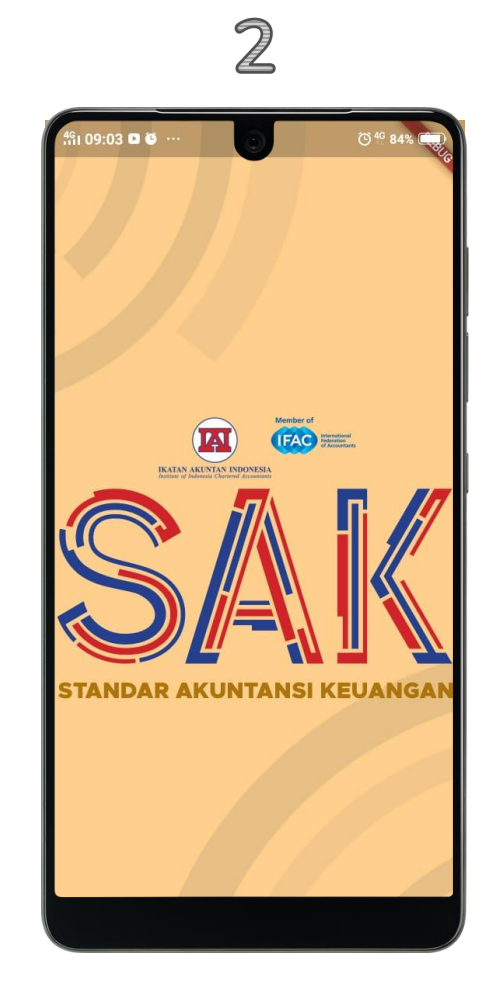

Prakarsa<u>6.</u>1

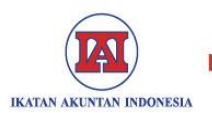

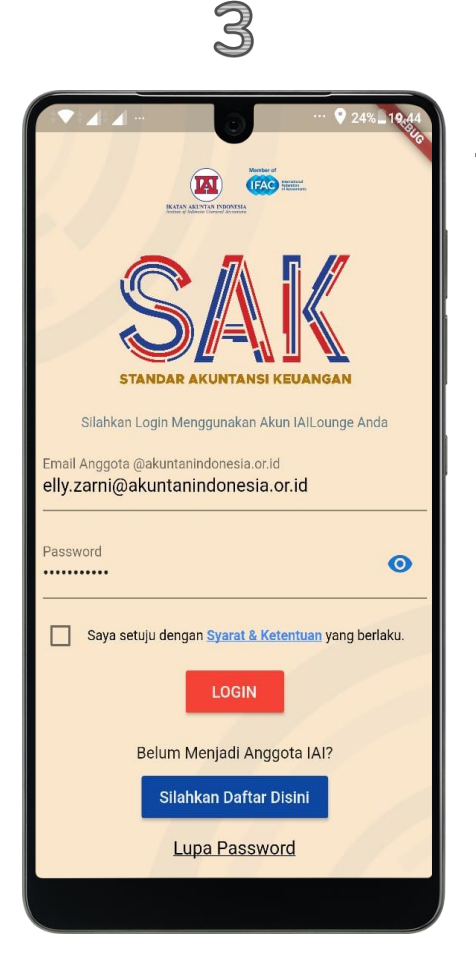

 Halaman *"Login Aplikasi"*. (isi kolom *Email Anggota* @akuntanindonesia.or.id dan kolom password dengan akun IAI Lounge Anda) *IAI.*

4. Check kotak "Saya setuju dengan Syarat & Ketentuan yang berlaku" setelah isi username dan password, lalu klik tombol "Login"

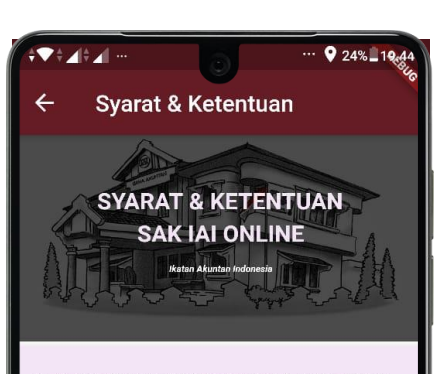

Prakarsa 6.1

Terimakasih Anda telah mengunduh aplikasi SAK Online. Setiap pengguna aplikasi SAK Online dianggap telah memahami dan menyetujui semua isi dalam syarat dan ketentuan kami. Syarat dan ketentuan dapat diubah atau diperbaharui sewaktuwaktu tanpa ada pemberitahuan terlebih dahulu. Setiap perubahan dari syarat dan ketentuan segera berlaku setelah dicantumkan dalam aplikasi SAK Online.

Mohon Anda membaca dan memahami syarat dan ketentuan kami dengan seksama sebelum menggunakan layanan kami untuk pertama kalinya. Jika Anda merasa keberatan terhadap syarat dan ketentuan yang kami ajukan dalam Perjanjian ini, maka dianjurkan untuk tidak menggunakan aplikasi ini.

#### **KETENTUAN UMUM**

- Aplikasi SAK online adalah milik Ikatan Akuntan Indonesia (IAI).
- 2. Penggunaan aplikasi SAK Online tunduk

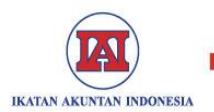

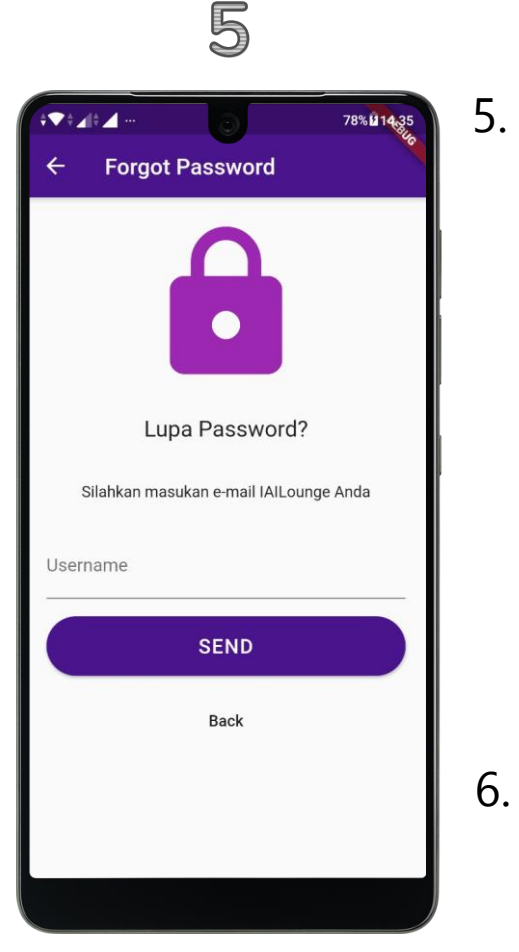

- Halaman "Reset Password".
  (isi kolom username @akuntanindonesia.or.id untuk melakukan reset password, maka automatis akan ada email balasan ke email pribadi yang didaftarkan pada saat daftar sebagai anggota IAI untuk merubah password)
- 6. Halaman *Dashboard SAK IAI Online*.

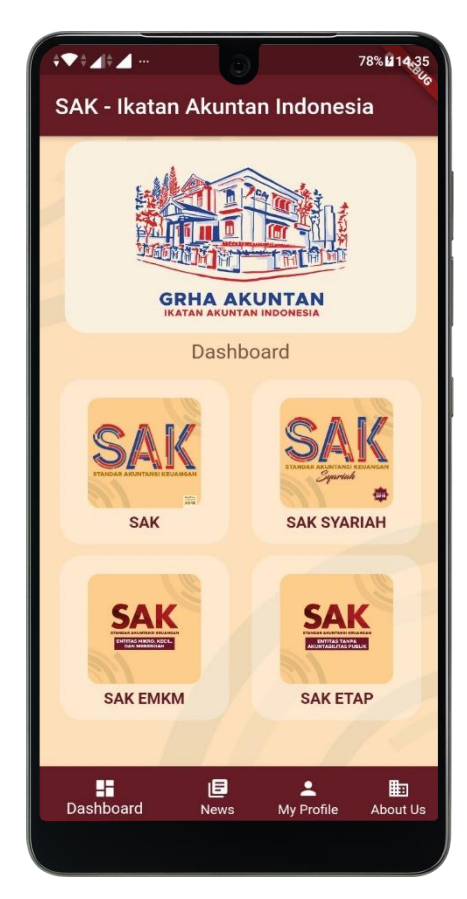

6

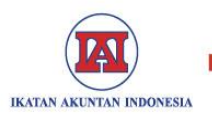

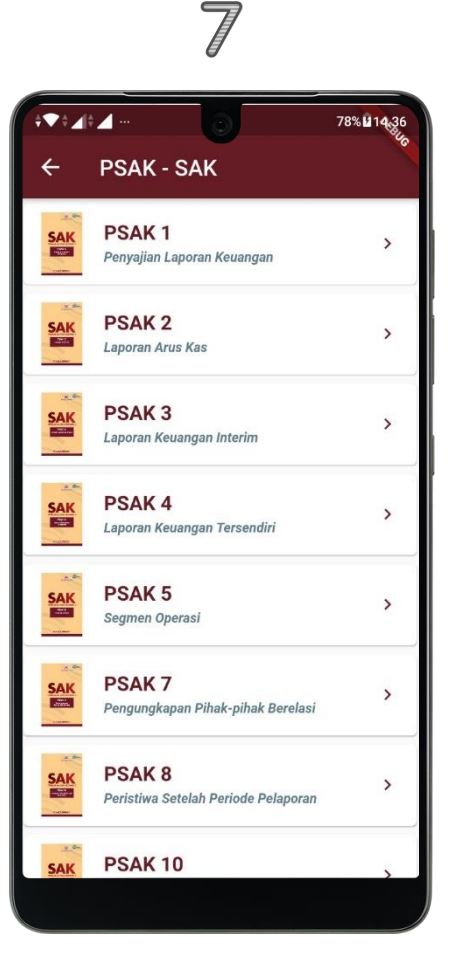

- Klik salah satu menu SAK, akan tampil daftar e-Book SAK IAI.
- 8. Halaman e-Book SAK IAI.

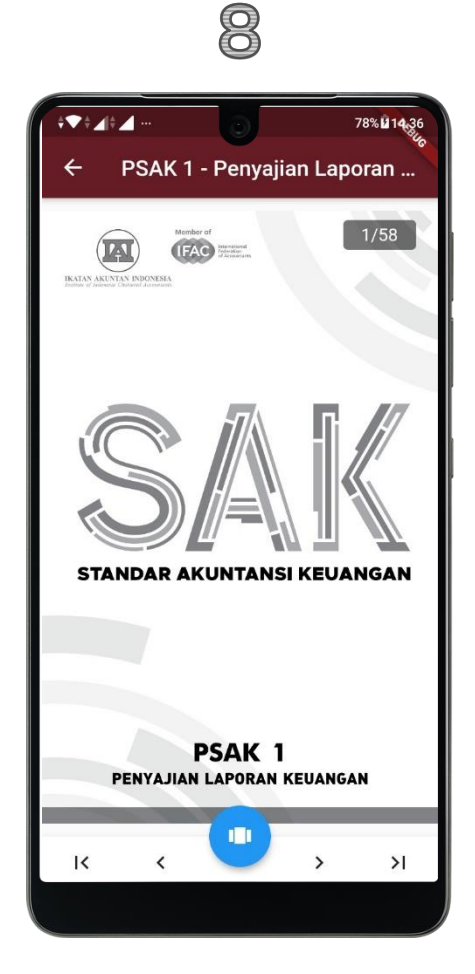

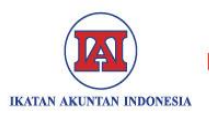

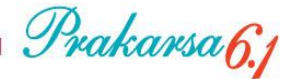

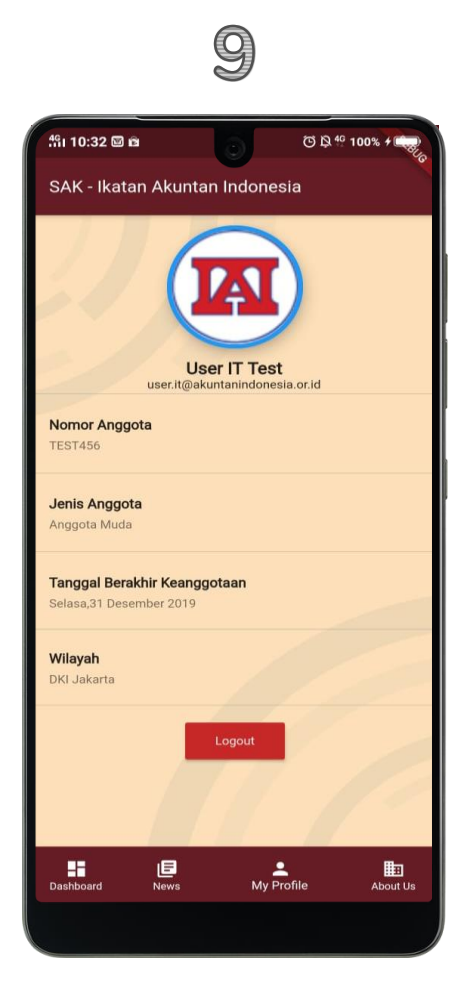

9. Halaman Profil Anggota IAI.

10. Halaman Tentang Kami.

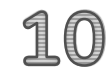

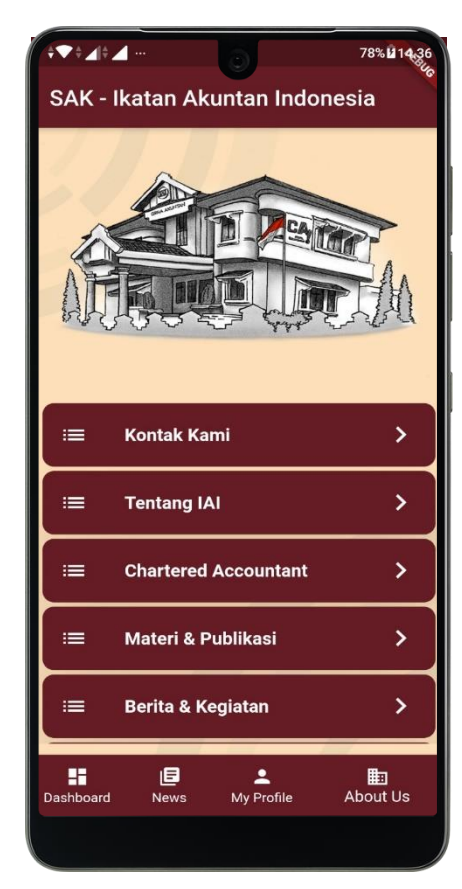

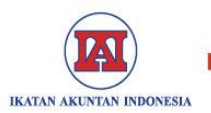

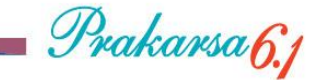

### 11

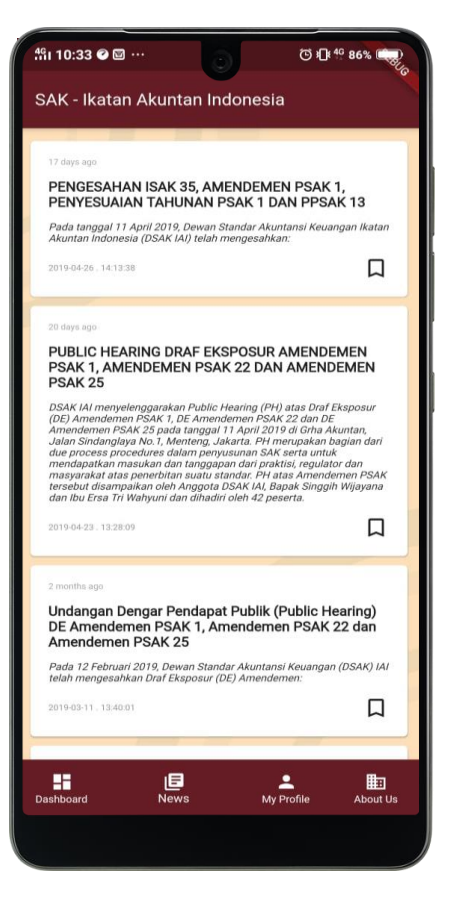

### 11. Halaman info update SAK IAI.

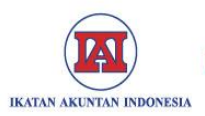

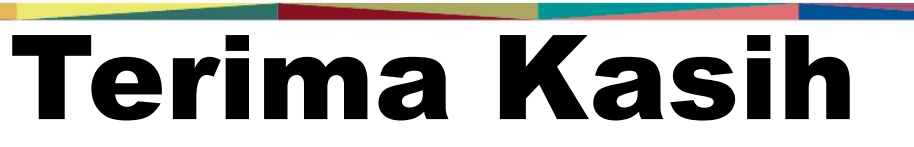

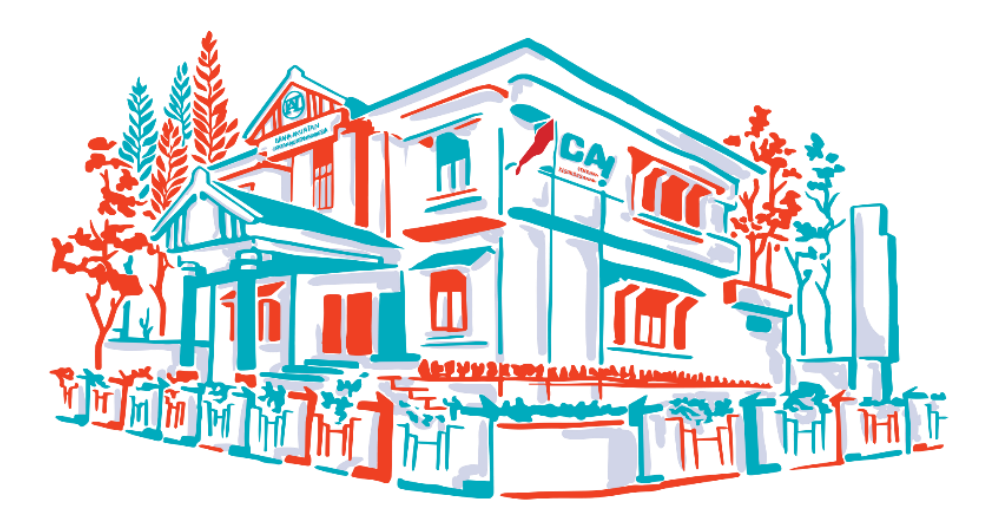

#### **IKATAN AKUNTAN INDONESIA**

Grha Akuntan

Jl. Sindanglaya no. 1 Menteng - Jakarta Pusat

Tel. 021-319 04232 Fax. 390 0016

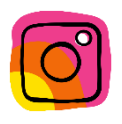

Instagram: @ikatanakuntanindonesia

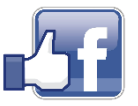

Fanpage: Ikatan Akuntan Indonesia

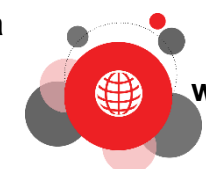

www.iaiglobal.or.id

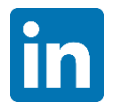

Linkedin: Ikatan Akuntan Indonesia

Prakarsa 6.1

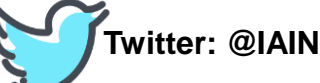

Twitter: @IAINews